# 考试注意事项

考试使用ITEST系统进行考试,学生自备耳机,电脑系统要求为XP系统或以 上,电脑须调整好系统日期和时间,考生需准备好UNIPUS账号。

### 1.注册/登录Unipus账号

使用手机号/邮箱,注册Unipus通行证,若之前已注册过:可直接登录 (Unipus旗下的所有产品,账号均互通,不必重复注册)若忘记密码:可点 击【忘记密码】自行重置

用 电 脑 在 浏 览 器 地 址 栏 ( 谷 歌 或 火 狐 ) 中 输 入 网 址: https://itestcloud.unipus.cn/

### 重要须知

不可使用:手机浏览器/Pad浏览器

不可使用: IE浏览器或360安全浏览器

(TEST智能测评云平台 5.0) 以 集 促 学 , 以 测 促 救 APP下载 名管理员入口 登录 | 注册 itest 高效 ASSESSMENT OF LEARNING ASSESSMENT FOR LEARNING ASSESSMENT AS LEARNING . . . . . Unicomm (ITEST) 爱考试 ⅰШ(ⅰСワ/ 慶写作) 试题库联合共建项目 全新启用双核引擎机制 Unicomm联合全国高校优秀外语院系。 随时随地测试试训练 方便查看成绩报告 支持写作中心个性辅导教学 共建优质试题库资源,共享成果,实现共赢! nipus.cn/sso/login?service=https%3A%2F%2Fitestcloud.unipus.cn%2Futest%2Fitest%2Flogin 🕶 🚖 🛱 🍓 🛐 I 🔊 tonts 🗵 😡 🛞 |

い pus 通行证

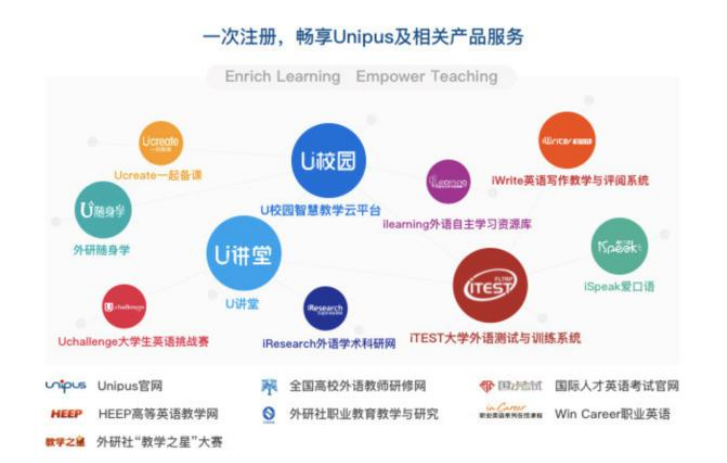

| 手机号/邮箱 |       |
|--------|-------|
| 密码     | 忘记密码: |
| 记住我    |       |

# 2.选择学校,认证账号,完成注册

首次登录iTEST时,需进行身份认证

Step1: 选择学校(吉首大学),张家界校区同学不要选择"吉首大学张家界 学院"

Step2: 选择【学生】身份; 输入学号(认证账号) 与姓名

注:认证所需的学号(认证账号)由学校管理员根据考试名单负责核对。如有问题,请联系学校管理员。

| 认证                                  | 认证                                                                                     |
|-------------------------------------|----------------------------------------------------------------------------------------|
| 您已登录ITEST智能则评云平台,为保证您的信息安全,请认证以下信息: | 一一一一一一一一一一一一一一一一一一一一一一一一一一一一一一一一一一一一一                                                  |
| Step1 填写学校 ————— Step2 认证账号         | Step1 填写学校 ————————————————————————————————————                                        |
| 请填写您所在的学校                           | <ul> <li>*您的身份</li> <li>● 学生 ○ 較师</li> <li>*学号(认证账号)</li> <li>请该写您的学号(认证账号)</li> </ul> |
|                                     | "姓名 请慎同您的姓名 。<br>认证账号由学校敕师发放,如有问题请联系学校教师。                                              |
| 下一步                                 | 返回上一步提交                                                                                |
|                                     | 账号认证后,不能更改,请认真填写。                                                                      |

### 3.选择考试方式

如果是校外考生,完成注册后直接网页登陆进行考试 如在校内机房考试,完成注册后点击电脑桌面客户端,登录进行考试(如下图 )

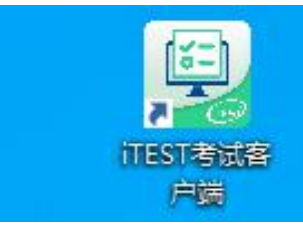

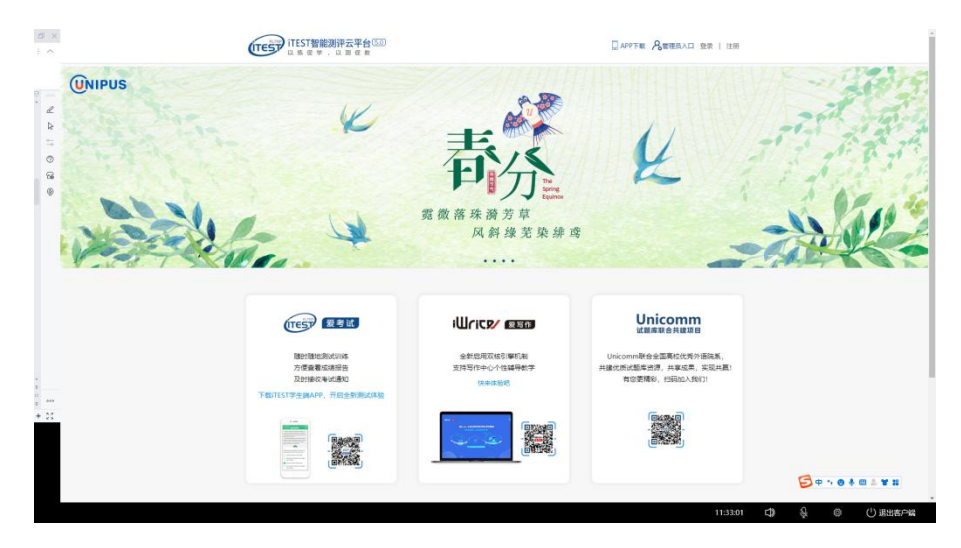

# 4.进入考试,提交作答

完成以上步骤后,学生已经顺利登录系统。 考试时间开始后,即可进入考试开始作答。 步骤如下:

### 01点击进入考试

在【考试】的【待完成】中显示了需要参加的考试列表,学生也可通过检索考试 名称找到对应的考试。点击【去考试】,系统将自动开始加载试卷,加载完毕后 即可作答。

| ITEST智能测済<br>以 等 健 学 、 以                | <b>下云平台</b> 1 考试                       | 训练          | 我的班级       | <b>A</b>                                             |
|-----------------------------------------|----------------------------------------|-------------|------------|------------------------------------------------------|
| 全部考试<br>288                             | • 待完成<br>75                            | ·已完成<br>213 | •诊断报告<br>0 | <sup>我的班级</sup><br>20年秋四级模拟班<br><sup>面電更多 &gt;</sup> |
| 2 待完成<br>日常<br>测试更改试题 (ID)              | 全部考试美型 v<br>: 1000059882)              | 请输入考试名称 搜索  |            | <b>③</b> <u>去考试</u>                                  |
| 考试总分: 10分<br>考试时长: 20分钟<br>考试时间: 2021-1 | 2<br>10-17 22:10:00 - 2021-10-31 23:1; | 2:00        |            |                                                      |

图示: 点击考试-去考试

点击【去考试】时,如无法看到考试界面,请确认浏览器是否屏蔽了弹窗,可按 下图所示,点击【允许弹出窗口】。

| EST ITEST智能<br>以底促学 | 允许 itestcloud.unigus.cn 弹出窗口<br>编载学窗阻止选项([)<br>当弹出式窗口被拦截时不显示此消息(D)    | 的班級                             | θ=                       |
|---------------------|-----------------------------------------------------------------------|---------------------------------|--------------------------|
| 全部考试<br>107         | 显示/https://itestcloudunipus.cn/itest-api/itest/s/answe<br>* 待完成<br>28 | r/indexitoken=ey<br>- 已完成<br>79 | 当前班级<br>写作试测班级<br>查普通多 > |
| 待完成 已完成<br>达词填空试卷   | ▲部考试类型 ✓ 消输入考试名称<br>(ID: 1000013635)                                  | 後 波                             | 已结束                      |
|                     |                                                                       |                                 |                          |

## 图示: 允许弹出窗口

## 02 检测耳机、键盘

按照系统提示的设备检测环节,确认耳机和键盘是否正常,按照提示进行检测。 检测完成后,保持耳机、键盘不变动,请勿插拔耳机、调音量等。

# 03 作答

考试按顺序作答,点击【下一题】继续作答。 点击【答题卡】,可查看试卷结构和答题情况,便于检查进度,以及在交卷前检 查是否有遗漏。

|                                                                |                                         | ● 点击开始听力考试                        |                                       |                          |              |
|----------------------------------------------------------------|-----------------------------------------|-----------------------------------|---------------------------------------|--------------------------|--------------|
| 1. When it comes to a life pa<br>partner, a few things need to | artner, discomfort be<br>b be in place: | etween you and your partner c     | an bring about unhappiness (1) c      | onstantly. To feel at h  | ome with a   |
| Trust and security. Secrets a                                  | are poison to a relat                   | tionship, because they lead to    | an invisible (2) separation inside    | the relationship, leavi  | ng both      |
| people somewhat alone in th                                    | ne world. On the oth                    | her side of secrets will often be | distrust, which is a(n) (3) impres    | sive factor going aga    | inst a good  |
| relationship. Natural chemis                                   | try. The (4) exchang                    | ge between you should be eas      | y and natural, energy exerted sho     | ould be at the same le   | evel, and    |
| you should both feel (5) enjo                                  | oyment. If you put u                    | uneven (不均衡的) energy into t       | he relationship, the relationship v   | vill (6) undergo failure | e someday.   |
| Acceptance of weaknesses.                                      | You're not perfect,                     | , and so is your current or futur | e life-partner. (7) realization of we | aknesses is helpful to   | oa           |
| relationship. And one of the                                   | worst <mark>f</mark> ates would b       | be to spend most of your life (8  | ) overwhelmed by criticisms for y     | our weaknesses and       | have to (9   |
| endure them. This isn't to sa                                  | y people shouldn't                      | work on self-improvement, but     | when it comes to a life partnersh     | ip, the healthy attitud  | le is, "Ever |
| person comes with a set                                        | 1                                       | es, these are my partne           | r's, and they're part of the packag   | ge I knowingly chose     | to spend     |
| my life with." This is the attitu                              | ude you should hold                     | d in order to have the relations  | hip (10) bloom.                       |                          |              |
|                                                                |                                         |                                   |                                       |                          |              |
|                                                                |                                         |                                   |                                       |                          |              |

图示: 答题卡-查看试卷结构和答题情况

# 如考试有听力题,请学生务必阅读以下说明

听力以Section为单位播放,每进入一个新的Section,考生需手动点击【开始听 力考试】按钮。同一个Section内,待上一个听力语篇播放完毕且答题倒计时截 止后,系统会自动跳转至下一听力语篇。听力未播放前,考生可手动点击【上一 题】、【下一题】预览试题,已播放的听力音频不可重复收听。

| c<br>M | conversation and the q<br>our choices marked A | uestion will be spol<br>), B), C) and D). | ken only once. After y | rou hear the questio | n, yau must choase | the best answer from the |  |
|--------|------------------------------------------------|-------------------------------------------|------------------------|----------------------|--------------------|--------------------------|--|
|        |                                                |                                           | 点击开始听力考                | it!                  |                    |                          |  |
| 1.     |                                                |                                           |                        |                      |                    |                          |  |
| () A.R | t can destroy one's life                       | and family.                               |                        |                      |                    |                          |  |
| © B.1  | t shouldn't have becom                         | ne so popular.                            |                        |                      |                    |                          |  |
| 0 C.I  | t doesn't bring any fur                        | to him.                                   |                        |                      |                    |                          |  |
| () D.I | t is great as a form of                        | entertainment.                            |                        |                      |                    |                          |  |
|        |                                                |                                           |                        |                      |                    |                          |  |
|        |                                                |                                           |                        |                      |                    |                          |  |
|        |                                                |                                           |                        |                      |                    |                          |  |
|        |                                                |                                           |                        |                      |                    |                          |  |

### 04 提交

进入考试后,考试倒计时开始。 考生答题完毕后,可点击【提交试卷】完成考试。 <mark>如倒计时结束还未提交试卷,系统将自动提交。</mark>

#### 5. 考试问题

### 考前

**1、认证环节出现问题,无法完成认证,怎么办?** 认证账号通常是学号,需联系管理员老师确认。

#### 考中

1、作答中或提交试卷时,若出现系统提示,请认真阅读。

#### 2、考试时断电、断网,怎么办?

请寻找稳定的网络和电脑后重新登录网址继续考试,系统将会自动保存已做的答案。倒计时以故障发生时的剩余答题时间为准。

#### 3、页面显示异常,怎么办?

可调节浏览器显示比例(按住Ctrl键,同时滚动鼠标滚轮),或更换浏览器(谷 歌/火狐 )。

#### 4、遇到其他问题无法解决,怎么办?

确保使用谷歌、火狐浏览器。 如无法解决,向任课老师提供如下信息: 学号、姓名、登录账号密码、参加的考试名称、故障页面的完整截图或照片。 如果有听力部分,则还需要提供受影响的Section编号。

#### 5、考试登陆提示已过截止时间怎么办?

考试登录有时间限制,考生在规定时间内没有登录后会无法进入考试。考生在截 止时间过后出现电脑故障需要重新进入系统的请联系管理员。

#### 6、考生进入考试后显示考试地点不对

系统内的考试地点是随机安排的,以正式考试通知为准,不影响考试作答和成绩。

考试须知针对系统版本日期:2022年3月23日 国际教育学院机考小组